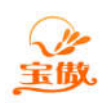

消费 考勤 门禁 水控 电控 会员等一卡通方案提供商

## SQL 数据库服务器安装图解

(以企业版的安装为例)

1、将光盘方入光驱,弹出安装界面,点击安装企业版,自动弹出初始安装对话框窗口.

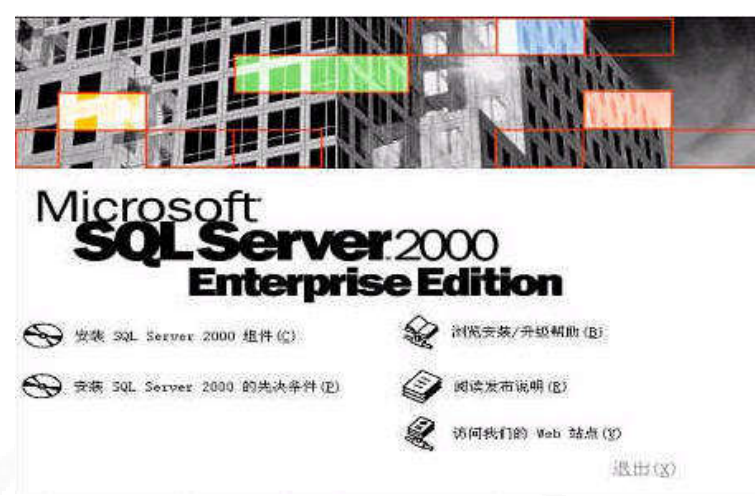

2、单击"安装 SQL Server 2000 组件",弹出安装组件的提示窗口.

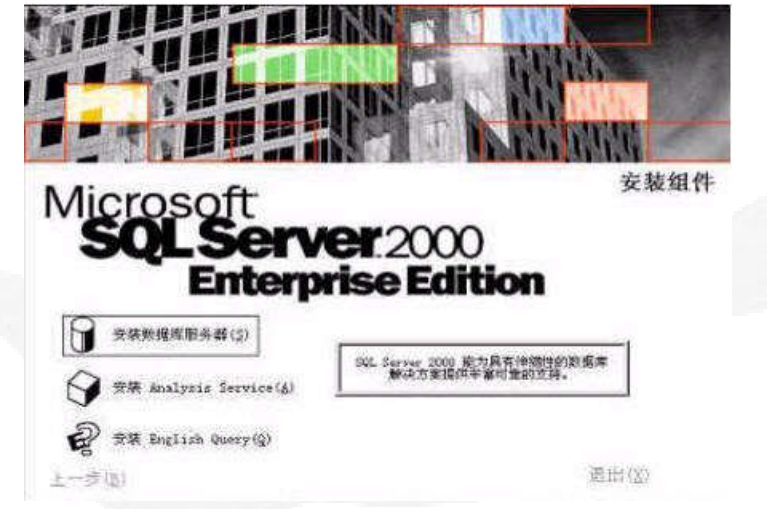

3、单击"安装数据库服务器"组件,系统进入准备安装导航窗口,几分钟后将显示欢迎窗口.

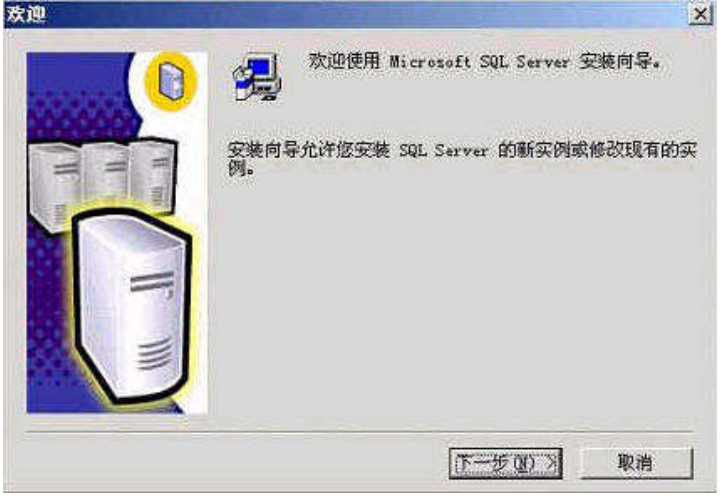

4、单击"下一步",弹出类型选择安装计算机类型窗口

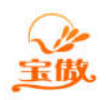

消费 考勤 门禁 水控 电控 会员等一卡通方案提供商

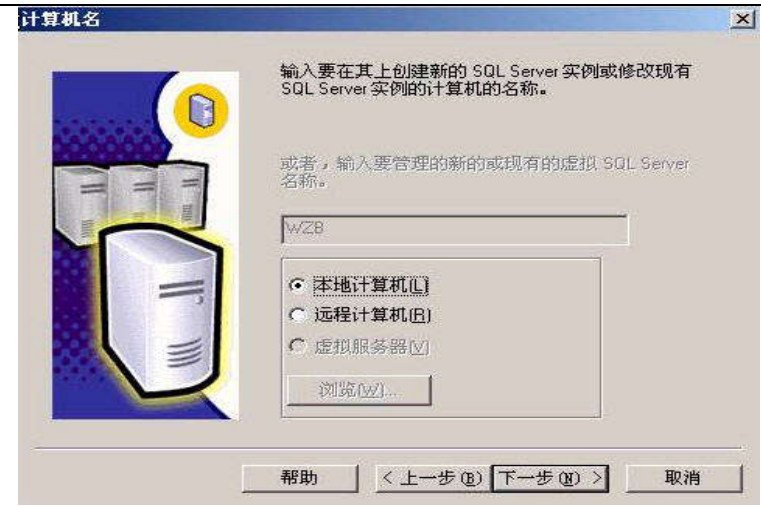

5、单击"下一步".系统会自动取当前计算机的名称,弹出安装选择窗口

| and the second | 《 创建新的 SQL Server 实例,或安装"客户端工具"[]                                 |
|----------------|-------------------------------------------------------------------|
|                | C 对现有 GGL Server 实例进行升级。删除或添加组件[1]                                |
|                | く 高額法項(16)                                                        |
|                | 创建新安装<br>该选项使您得以在任何受支持的操作系统上创建新<br>的 SQL Server 2000 实例或安装 客户端工具; |
|                |                                                                   |

6、单击"下一步",弹出输入用户名窗口.

|          | 在下面输入        | 入您的名字。没有必要输入公司名称。     |   |
|----------|--------------|-----------------------|---|
| THE REAL | 姓名(4):       | mczn                  |   |
|          | 人<br>公司 (C): | mezn                  |   |
| -        | 3            |                       |   |
|          | Į            |                       |   |
| -        |              | <上→步(22) 下→步(32) > 取消 | í |

7、在上图窗口中输入我们的姓名和公司名,单击"下一步",弹出产品注册协议信息窗口.

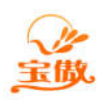

VI

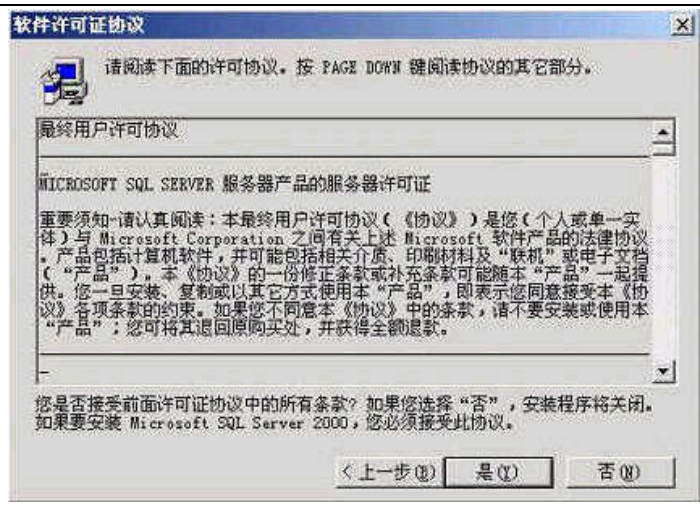

8、单击"是",接受条款,弹出安装类型选择窗口.

Constanting of

| 66666 | ◎ 仅客户端工具①                                       |
|-------|-------------------------------------------------|
| II II | @ 服务器和客户端工具[5]                                  |
|       | の 仅连接(0)                                        |
|       | 该选项使您得以安装服务器和客户端工具。如果您<br>想建立具有管理功能的服务器,诸使用该选项。 |
|       |                                                 |

9、选中"服务器和客户端工具",单击"下一步",弹出实例名窗口.

|           | 若要进行默认安装,诸选中"默认"并单击"下一步"。                                   |  |
|-----------|-------------------------------------------------------------|--|
| II II III | 若要在该计算机上安装或维护 SQL Server 的命<br>名实例,请清除"默认"复选框并键入或选择实例<br>名。 |  |
|           | 新名称必须不超过 16 个字符,并且应以字母或<br>其它可接受字符开头。有关更多信息,请单击"<br>帮助"。    |  |
|           | 突然多心                                                        |  |
| -         | 和助 〈上步④〉 取消                                                 |  |

10、选择"默认"单选框,单击"下一步".

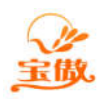

| 安装类型       |                |                          | 2                      |
|------------|----------------|--------------------------|------------------------|
| 单击您喜爱的安    | 装类型,然后单击"      | 下一步"。                    |                        |
| • <u> </u> | 安装最常用的选项       | 页。建议一般用户采用此种安装。          |                        |
| ○ 最小(@)    | 只安装必需的选项       | Q.                       |                        |
| € 自定义 (€)  | 您可以选择要安装       | 韵选项。建议高级用户采用此种安          | 装。                     |
| 目的文件夹一     |                |                          |                        |
| 程序文件       | 浏览 图           | C:\\Microsoft SQL Server |                        |
| 数据文件       | 浏览(图)          | C:\\Microsoft SQL Server |                        |
|            |                | 需要                       | 可用:                    |
| 程序艾件驱动制度   | 器上的空间:<br>始尔词: | 38073 K                  | 7241440 K              |
| 数据文件驱动器    | 的空间:<br>器上的空间: | 36544 K                  | 7241440 K<br>7241440 K |
| S          | an anna 11     |                          |                        |

11、一般客户请选择"典型"单选框,单击"下一步",系统弹出用户和服务器窗口如下图.

| ○ 自定义每个服务的设置 @         | D.                       |
|------------------------|--------------------------|
| - 服务<br>Correction (c) | 服务设置                     |
| 4. SUL Server (5)      | ○ 使用本地系统帐户 (L)           |
| C SQL Server 代理(A)     | ○ 使用域用户帐户 (B)            |
|                        | 用户名 (U): [statistication |
|                        | 家程(P)                    |
|                        |                          |
|                        | 域 (D): WZB               |
|                        |                          |

12、选中"使用本地系统帐户"和"对每个服务使用同一帐户.自动启动 SQL Server 服务(E)."单击"下一步",弹出身份验证模式选择窗口.

| 地种劳切预证保政。     |                           |       |
|---------------|---------------------------|-------|
| 🧖 Windows 身份验 | 证模式(W)                    |       |
| ☞ 混合模式(Win    | dows身份验证和 SQL Server 身份验证 | ) (M) |
|               |                           |       |
| 添加 sa 登录密码:   |                           |       |
| 输入密码(E):      | <b>XXXXXXXX</b>           |       |
| 确认密码(E)       |                           | 1     |
| 「空密码(不推荐      | ) (K)                     |       |
|               |                           |       |

13、输入 sa 登录密码 或 选中"空密码",注意一定选择"混合模式(Windows 身份验证和 SQL

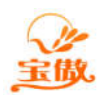

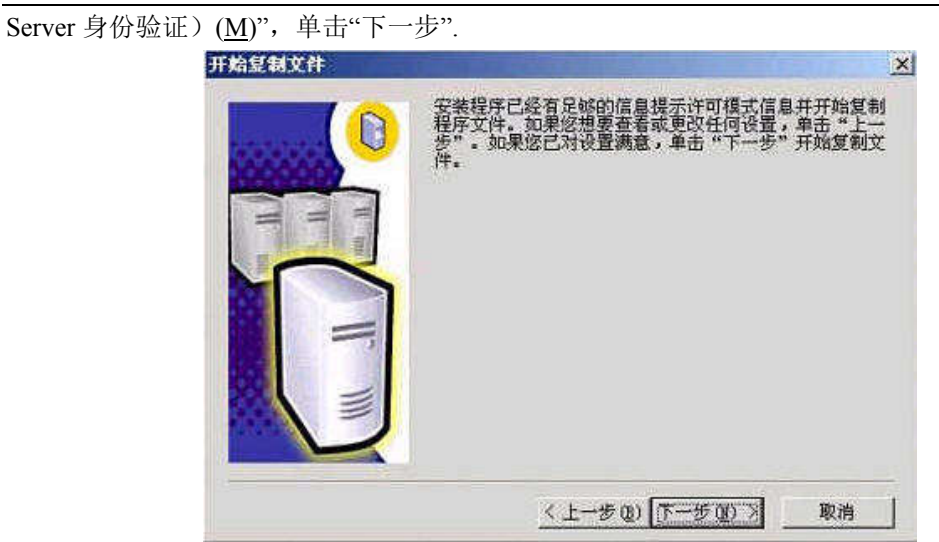

14、单击"下一步",系统弹出选择许可模式窗口.

| SQL Server 2000 支持两件各户编计可模式。                         | 要单种的 |  |
|------------------------------------------------------|------|--|
| [二章] 处理器许可证。                                         |      |  |
| 每客户一每个访问 Microsoft SQL Server 2000 的 要单独的"客户端访问许可证"。 | 设备都需 |  |
|                                                      |      |  |
| 请单击"帮助"按钮以明确理解所选许可模式的含义。                             |      |  |
| 请单击"帮助"按钮以明确理解所选许可模式的含义。<br>许可模式                     |      |  |
| 请单击"帮助"按钮以明确理解所选许可模式的含义。<br>许可模式<br>(* 每客户(5)        |      |  |

15、输入每客户设备数, 推荐是 100.单击"继续", 操作系统开始复制文件并配置 SQL 服务器, 这一步时间较长, 请等待.

| 安装程序已经在计算机上完成 Microsoft SQL Server<br>2000 某个实例的安装。 |
|-----------------------------------------------------|
| 单击"完成"将完成安装过程。                                      |
| (                                                   |

16、单击"完成", Microsoft SQL Server 2000 安装完毕.